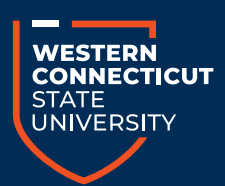

### Financial Aid & Student Employment

# **QUICK REFERENCE GUIDE**

## How to access and take action on your awards online

Visit **bannerweb.wcsu.edu**; log in with your WCSU student account and password.

Then, follow steps below:

- Click Financial Aid tab
- Select "Financial Aid Dashboard"
- You should be on the "Home" tab
- Answer the Title IV Authorization Questions in the red box
  and click submit
- · Click on the "Offer" tab to view your award offer
- Take action on each award by clicking "Accept" or "Decline"
- Read and accept the **Terms and Conditions** as part of the award offer acceptance

### Complete Direct Loan Requirements: Master Promissory Note, Entrance Counseling, Annual Student Loan Acknowledgment

- · Visit studentaid.gov; log in with student FSA ID
- Click "I'm In School"
- · Select the item you wish to complete

#### Student Employment Opportunities

Employment information and campus job listings

wcsu.edu/finaid/student-employment

#### Additional Financing Options

- Federal Direct Parent/Graduate PLUS Loan
  Parents: Apply at studentaid.gov with parent
  FSA ID, then complete Master Promissory Note for
  Parent PLUS Loan
- Private Student Loans (see elmselect.com for details)
- Payment Plans (see wcsu.edu/cashiers for details)

#### How to Contact Us

Old Main 105, WCSU Midtown campus Office hours: Monday through Friday, 8 a.m. to 4:30 p.m. Phone: (203) 837-8580 Fax: (203) 837-8528 Email: wcsufinancialaid@wcsu.edu

Follow Us! 🞯 @wcsufinancialaid